## Tutorial de configuração: Outlook Express

Abaixo, listaremos os passos para auxiliá-lo a configurar sua conta de e-mail no software Outlook Express

Primeiramente, clique no menu Ferramentas, após em Contas;

| Ferramentas                                | Açõe <u>s</u> Aj <u>u</u> da                      |    |
|--------------------------------------------|---------------------------------------------------|----|
| 😰 Ca <u>t</u> álogo<br>🖗 Limpar p <u>a</u> | de endereços Ctrl+Shift-<br>sta 'Itens excluídos' | нC |
| <u>C</u> ontas                             | i                                                 |    |
| Personaliz                                 | <u>z</u> ar                                       |    |
| Opções                                     | •                                                 |    |
|                                            | ×                                                 |    |

Clique no botão Adicionar, após em E-mail;

| iudo Email S | erviço de diretório |         | Adicionar           | Email                |
|--------------|---------------------|---------|---------------------|----------------------|
| Conta        | Tipo                | Conexão | Remover             | Serviço de diretório |
|              |                     |         | Eropriedades        |                      |
|              |                     |         | Dgfinir como padrão |                      |
|              |                     |         | Importar            |                      |
|              |                     |         | Egportar            |                      |
|              |                     |         | Definir ordem       |                      |
|              |                     |         | . Definir ordem     |                      |

No campo **Nome para Exibição**, digite o nome que será visível nas mensagens que você enviar; Clique em **Avançar**;

| Assistente para conexão co                             | m a Internet                                                                   |       |
|--------------------------------------------------------|--------------------------------------------------------------------------------|-------|
| Seu nome                                               |                                                                                | 长     |
| Quando você envia um ema<br>enviada. Digite seu nome c | ail, seu nome aparece no campo "De" da mensagem<br>omo deseja que ele apareça. |       |
| Nome para exibição:                                    | Seu nome                                                                       |       |
|                                                        | Por exemplo: Paulo Silva                                                       |       |
|                                                        |                                                                                |       |
|                                                        |                                                                                |       |
|                                                        |                                                                                |       |
|                                                        |                                                                                |       |
|                                                        |                                                                                |       |
|                                                        | < Voltar Avançar > Cancelar                                                    | Ajuda |

No campo **Endereço de email**, digite o endereço eletrônico criado previamente no painel de controle de seu domínio; Clique em **Avançar**;

| Assistente para conexão co         | om a Internet                                              |       |
|------------------------------------|------------------------------------------------------------|-------|
| Email na Internet                  |                                                            | ×     |
| Seu endereço de email é o<br>você. | o endereço que outras pessoas usam para enviar emails para |       |
| Endereço de emai <u>l</u> :        | contato@seusite.com.br                                     |       |
|                                    | Por exemplo: alguembr@microsoft.com                        |       |
|                                    |                                                            |       |
|                                    |                                                            |       |
|                                    |                                                            |       |
|                                    |                                                            |       |
|                                    |                                                            |       |
|                                    | < <u>V</u> oltar <u>Avançar</u> > Cancelar                 | Ajuda |

Agora nessa tela, selecione a opção POP3;

No campo **Servidor de entrada de e-mails**, informe o nome do servidor POP3 de seu dominio;

No campo **Servidor de saída de e-mails**, informe o nome do servidor SMTP de seu dominio;

## Consulte o e-mail relativo aos dados de sua conta, o qual contém os servidores de e-mail de seu domínio;

Clique no botão Avançar;

| Nomes dos servidores de email                                        | × |
|----------------------------------------------------------------------|---|
| Meu servidor de entrada de emails é um servidor POP3                 |   |
| Servi <u>d</u> or de entrada <mark>d</mark> e emails (POP3 ou IMAP): |   |
| mail.seusite.com.br                                                  |   |
|                                                                      |   |
| Um considor SMTP é o considor usado para emaile de saída             |   |
| on servicio sin n'e o servicio asaco para entais de salida.          |   |
| Servidor de saída de emails (SMTP):                                  |   |
| Servidor de saída de emails ( <u>S</u> MTP):<br>mail.seusite.com.br  |   |
| Servidor de saída de emails ( <u>S</u> MTP):<br>mail.seusite.com.br  |   |
| Servidor de saída de emails ( <u>S</u> MTP):<br>mail.seusite.com.br  |   |
| Servidor de saída de emails ( <u>S</u> MTP):<br>mail.seusite.com.br  |   |
| Servidor de saída de emails ( <u>S</u> MTP):                         |   |
| Servidor de saída de emails ( <u>S</u> MTP):<br>mail.seusite.com.br  |   |
| Servidor de saída de emails ( <u>S</u> MTP):<br>mail.seusite.com.br  |   |
| Servidor de saída de emails ( <u>S</u> MTP):<br>mail.seusite.com.br  |   |

Informe agora o usuário de sua conta de email, o qual é o endereço de email criado no painel de controle; Clique no botão **Avançar**;

| Assistente para conexão                                                         | com a Internet                                                                                                    |       |
|---------------------------------------------------------------------------------|----------------------------------------------------------------------------------------------------|-------|
| Logon no Internet Mail                                                          |                                                                                                    | 21×   |
| Digite o nome e a senha                                                         | a da conta que o provedor de serviços de Internet lhe forneceu.                                                                                                   |       |
| <u>N</u> ome da conta:                                                          | contato@seusite.com.br                                                                                                    |       |
| <u>S</u> enha:                                                                  | *****                                                                                                    |       |
|                                                                                 | ↓ Lembrar senha                                                                                                    |       |
| Se o seu provedor de ser<br>de segurança (SPA) para<br>'Fazer logon usando aute | viços de Internet requer que você use autenticação de senha<br>acessar sua conta de email, selecione a caixa de seleção<br>nticação de senha de segurança (SPA)'. |       |
| Faz <u>e</u> r logon usando a                                                   | utenticação de senha de segurança (SPA)                                                                                                    |       |
|                                                                                 |                                                                                                    |       |
|                                                                                 |                                                                                                    |       |
|                                                                                 | < Voltar Avançar > Cancelar                                                                                                    | Ajuda |

Clique no botão Concluir;

| sistente para conexão com      | a Internet         |                     |                     |       |
|--------------------------------|--------------------|---------------------|---------------------|-------|
| Parabéns                       |                    |                     |                     | ×     |
| Você inseriu com êxito todas a | as informações ne  | ecessárias para cor | nfigurar sua conta. |       |
| Para salvar essas configuraçã  | ies, clique em "Co | incluir'.           |                     |       |
|                                |                    |                     |                     |       |
|                                |                    |                     |                     |       |
|                                |                    |                     |                     |       |
|                                |                    |                     |                     |       |
|                                |                    |                     |                     |       |
|                                |                    |                     |                     |       |
|                                |                    |                     |                     |       |
|                                |                    |                     |                     |       |
|                                |                    |                     |                     |       |
|                                | < <u>V</u> oltar   | Concluir            | Cancelar            | Ajuda |

Na próxima tela, será exibida tela **Contas da Internet**. Na aba **E-mail**, clique sob a conta de seu domínio, em seguida, clique no botão **Propriedades**;

| ontas na Interi  | net                  |                   | ?                           |
|------------------|----------------------|-------------------|-----------------------------|
| Tudo Email       | Serviço de diretório |                   | <u>A</u> dicionar I         |
| Conta            | Tipo                 | Conexão           | Rem <u>o</u> ver            |
| Sa mail.meusite. | com email (padrão)   | Qualquer um dispo | <u>P</u> ropriedades        |
|                  |                      |                   | D <u>e</u> finir como padrá |
|                  |                      |                   | Importar                    |
|                  |                      |                   | Exportar                    |
|                  |                      |                   | De <u>f</u> inir ordem      |
|                  |                      |                   | Fechar                      |

mega criações - Desenvolvimento e Soluções em Informática. PENSE GRANDE, SEJA MEGA! Fone: (11) 4114-2947 site: www.megacriacoes.com.br mail: contato@megacriacoes.com.br Clique na guia **Servidores**, localize o campo denominado **Meu servidor** requer autenticação e o ative conforme exibido na figura abaixo;

Observação Importante: O campo chamado Fazer logon usando autenticação de senha de segurança (SPA)NÂO deve ser ativado.

| Informações sobre o servidor<br>Meu servidor de entrada de emails é um servidor POP3<br>Emails de entrada<br>(POP3):<br>Emails de saída<br>(SMTP):<br>Servidor de entrada de emails<br>Nome da conta:<br>Senha:<br>↓<br>↓<br>Lembrar senha<br>↓<br>Fazer logon usando autenticação de senha de segurança<br>Servidor de saída de emails<br>↓<br>Meu servidor requer autenticação<br>Configurações | Geral     | Servidores            | Conexão Avançado                         |
|----------------------------------------------------------------------------------------------------|-----------|-----------------------|------------------------------------------|
| Meu servidor de entrada de emails é um servidor       POP3         Emails de entrada (POP3):       mail.seusite.com.br         Emails de saída (SMTP):       mail.seusite.com.br         Servidor de entrada de emails       nail.seusite.com.br         Nome da conta:       contato@seusite.com.br         Senha:                                                                               | Infom     | nações sobre o        | servidor                                 |
| Emails de entrada<br>(POP3):<br>Emails de saída<br>(SMTP):<br>Servidor de entrada de emails<br>Nome da conta:<br>Senha:<br>↓ Lembrar senha<br>↓ Lembrar senha<br>↓ Servidor de saída de emails<br>↓ Meu servidor requer autenticação de senha de segurança<br>Servidor de saída de emails<br>↓ Meu servidor requer autenticação                                                                   | Me        | eu servidor de e      | entrada de emails é um servidor POP3     |
| Emails de sa ida mail.seusite.com.br<br>Servidor de entrada de emails<br>Nome da conta: contato@seusite.com.br<br>Senha:                                                                                                    | Em<br>(PC | ails de entrada       | mail.seusite.com.br                      |
| Servidor de entrada de emails<br>Nome da conta: contato@seusite.com.br<br>Senha:<br>C Lembrar senha<br>Fazer logon usando autenticação de senha de segurança<br>Servidor de saída de emails<br>V Meu servidor requer autenticação Configurações                                                                                                    | Em        | ails de saída<br>MTP) | mail.seusite.com.br                      |
| Nome da conta: contato@seusite.com.br<br>Senha:                                                                                                    | Servio    | dor de entrada        | de emails                                |
| Senha:<br>↓ Lembrar senha<br>↓ Fazer logon usando autenticação de senha de segurança<br>Servidor de saída de emails<br>↓ Meu servidor requer autenticação Configurações                                                                                                    | No        | me da conta:          | contato@seusite.com.br                   |
| <ul> <li>Lembrar senha</li> <li>Fazer logon usando autenticação de senha de segurança</li> <li>Servidor de saída de emails</li> <li>Meu servidor requer autenticação</li> <li>Configurações</li> </ul>                                                                                                    | Se        | nha:                  |                                          |
| <ul> <li>☐ Fazer logon usando autenticação de senha de segurança</li> <li>Servidor de saída de emails</li> <li>☑ Meu servidor requer autenticação</li> <li>Configurações</li> </ul>                                                                                                    |           |                       | 🔽 Lembrar senha                          |
| Servidor de saída de emails           Image: Servidor de saída de emails         Configurações                                                                                                    | Г         | Fazer logon u         | sando autenticação de senha de segurança |
| Meu servidor requer autenticação Configurações                                                                                                    | Servi     | dor de saída d        | e emails                                 |
|                                                                                                    | ~         | Meu servidor          | requer autenticação Configurações        |
|                                                                                                    |           |                       |                                          |
|                                                                                                    |           |                       |                                          |
|                                                                                                    |           |                       |                                          |

Clique na guia **Avançado** e no campo **Emails de saída (SMTP)** altere o valor para o número 587. Após clique no

## botão **Aplicar**, em seguida em **Ok**.

| Núme      | ros de porta           | do servid        | or          |               |                      |
|-----------|------------------------|------------------|-------------|---------------|----------------------|
| Em        | ails de saída          | ( <u>S</u> MTP): | 587         | ]             | <u>U</u> sar padrões |
|           | <u>E</u> ste servido   | r requer u       | uma conex   | ão de segu    | rança (SSL)          |
| Em<br>(PC | ails de entrac<br>P3): | da               | 110         |               |                      |
|           | Es <u>t</u> e servido  | r requer u       | uma conex   | ão de segu    | rança (SSL)          |
| Tomo      | a limita da a          | onidor           |             |               |                      |
| remp      | s innite do s          | ervidor          | -           | 11            |                      |
| Cur       | 。                      |                  | Longo       | 1 minuto      |                      |
| Envio     | 1                      |                  |             |               |                      |
|           | A                      |                  |             | 186           | - 100                |
| 1         | <u>Q</u> uebrar mer    | nsagens r        | naiores qu  | e 160         | E KB                 |
| Entred    | a                      |                  |             |               |                      |
| _         |                        | cónia das        | mensage     | ns no servi   | tor                  |
| 3.        |                        | copia das        | r monsago   |               | 201                  |
| ſ         | <u>Bemover</u>         | do servic        | lor após    | 5             | dia(s)               |
| Γ         | Remover                | do servic        | lor ao excl | uir de 'Itens | excluídos'           |
|           |                        |                  |             |               |                      |